# Cara Install Xampp Di Komputer Windows

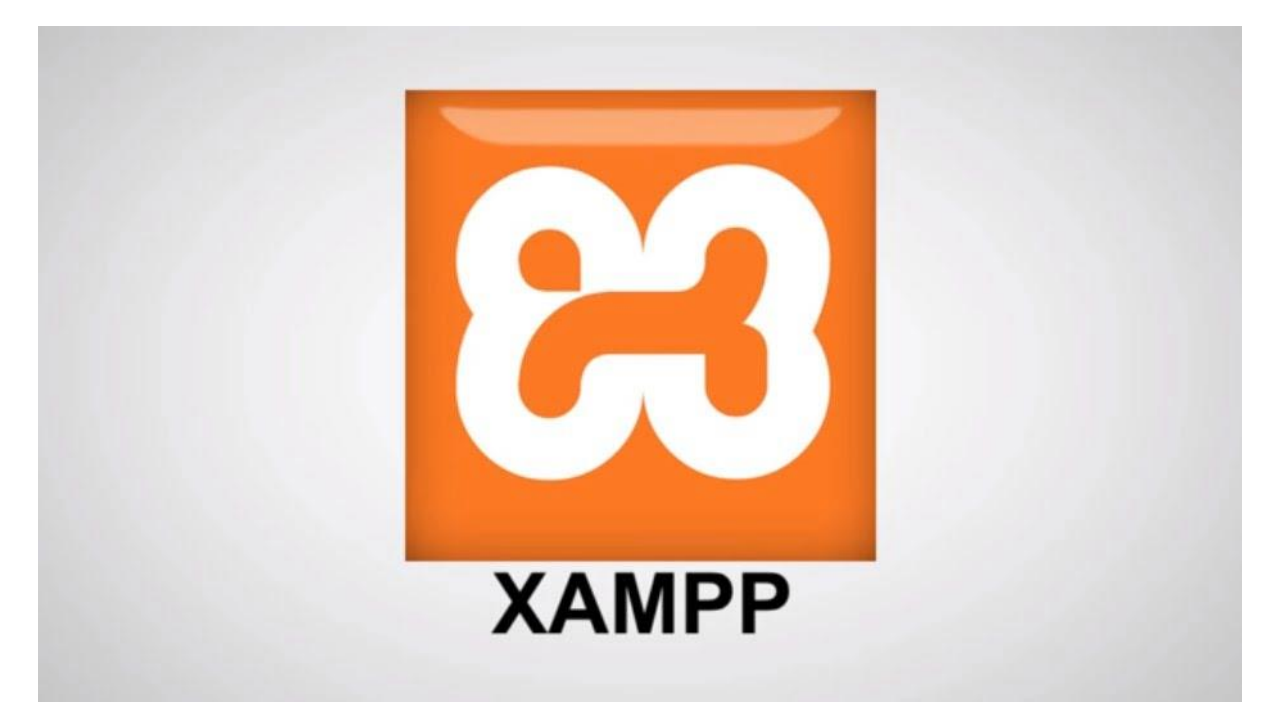

Bagi Anda yang ingin membuat website namun belum memiliki domain dan hosting sendiri, bisa install XAMPP di komputer ataupun laptop terlebih dahulu. Dengan XAMPP ini, kita bisa tetap membuat website di PC komputer / laptop, dengan memasukkan aplikasi web server sehingga bisa digunakan untuk menjalankan aplikasi web based.

Langkah ini juga sering digunakan bagi oleh para web developer yang sudah mahir sekalipun, untuk membuat website di komputer kerja mereka, sebelum mereka mengupload hasil kerjanya ke server hosting.

Aplikasi XAMPP ini dikembangkan oleh Apache Friends dan installer-nya bisa langsung diunduh dari situs mereka. Isi aplikasinya juga sudah sangat lengkap, antara lain:

- Apache
- MySQL
- PHP
- phpMyAdmin

- FileZilla FTP Server
- Tomcat
- XAMPP Control Panel

Jadi secara singkatnya, XAMPP akan menginstal beberapa aplikasi server di localhost PC kita.

Untuk itu, di artikel ini saya akan berbagi tips langkah-langkah cara install Xampp dan bagaimana menjalankannya.

Berhubung saya pakainya Windows, maka panduan ini juga diperuntukkan bagi pengguna PC Windows ya. Namun kurang lebih untuk sistem operasi lain, caranya hampir sama lah.

# **Cara Install XAMPP Di Windows**

#### 1). Download aplikasi XAMPP terbaru.

Silakan klik di <u>https://www.apachefriends.org/download.html</u> untuk mengunduhnya, pilih salah satu (**tips:** bisa pilih yang versi 7.3 dulu, relatif banyak dipakai oleh para provider hosting).

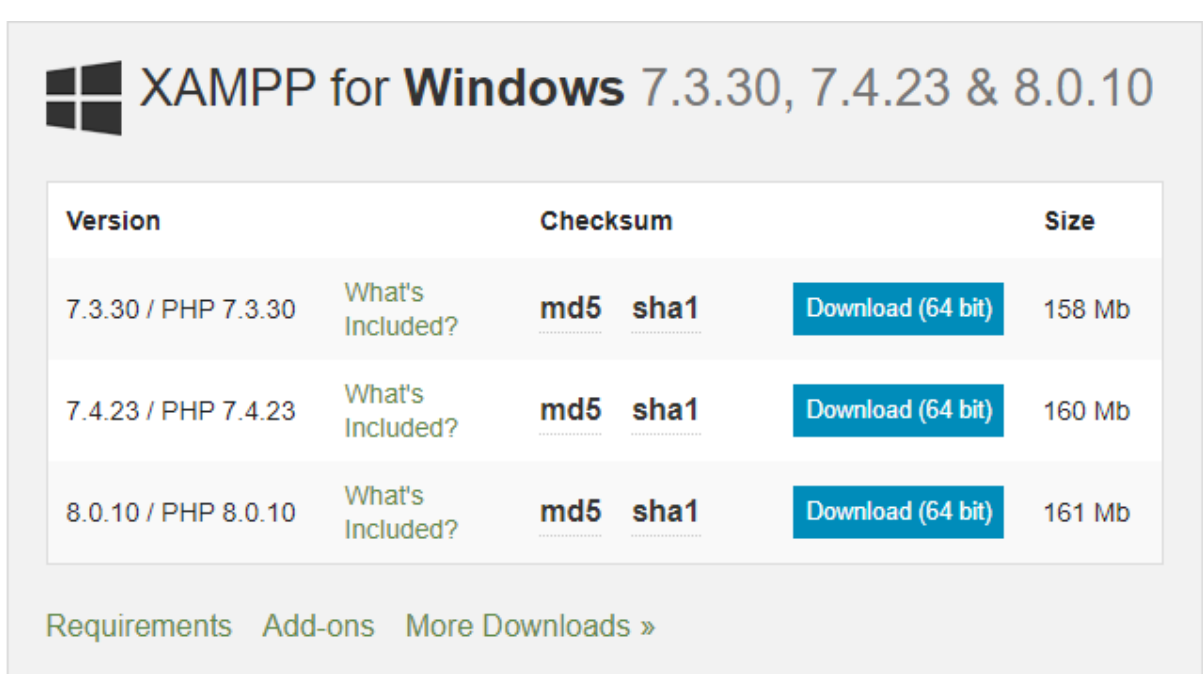

Windows XP or 2003 are not supported. You can download a compatible version of XAMPP for these platforms here.

## 2). Dobel klik file XAMPP yang baru saja Anda download.

Kadang pada proses ini muncul pesan error. Jika ada, abaikan saja dan lanjutkan dengan klik YES dan OK.

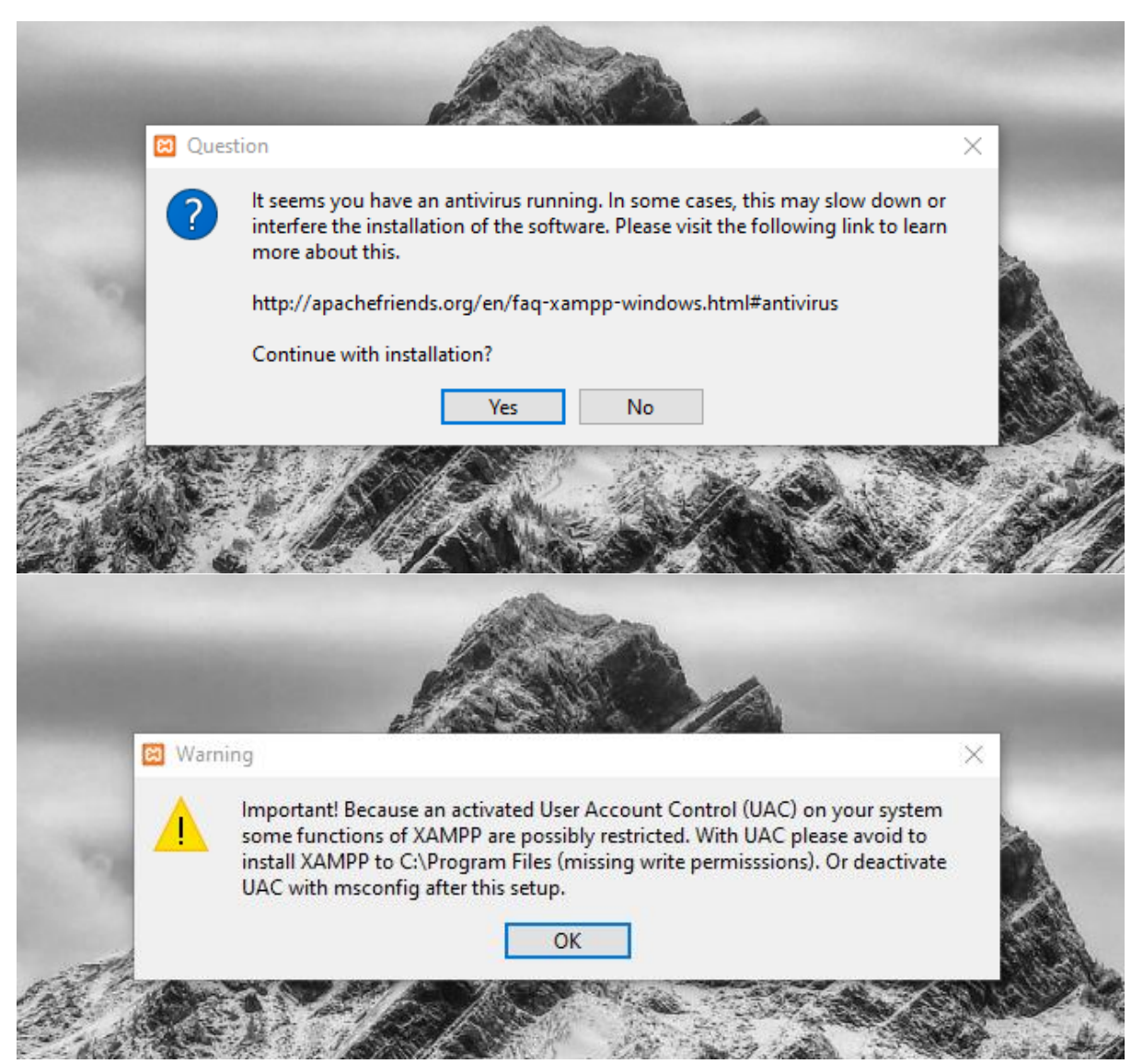

3). Klik Next pada jendela installer.

Pada tahapan ini seringkali muncul jendela yang isinya meminta Anda menutup semua aplikasi yang sedang berjalan. Jika semua aplikasi sudah ditutup, maka klik tombol **Next.** 

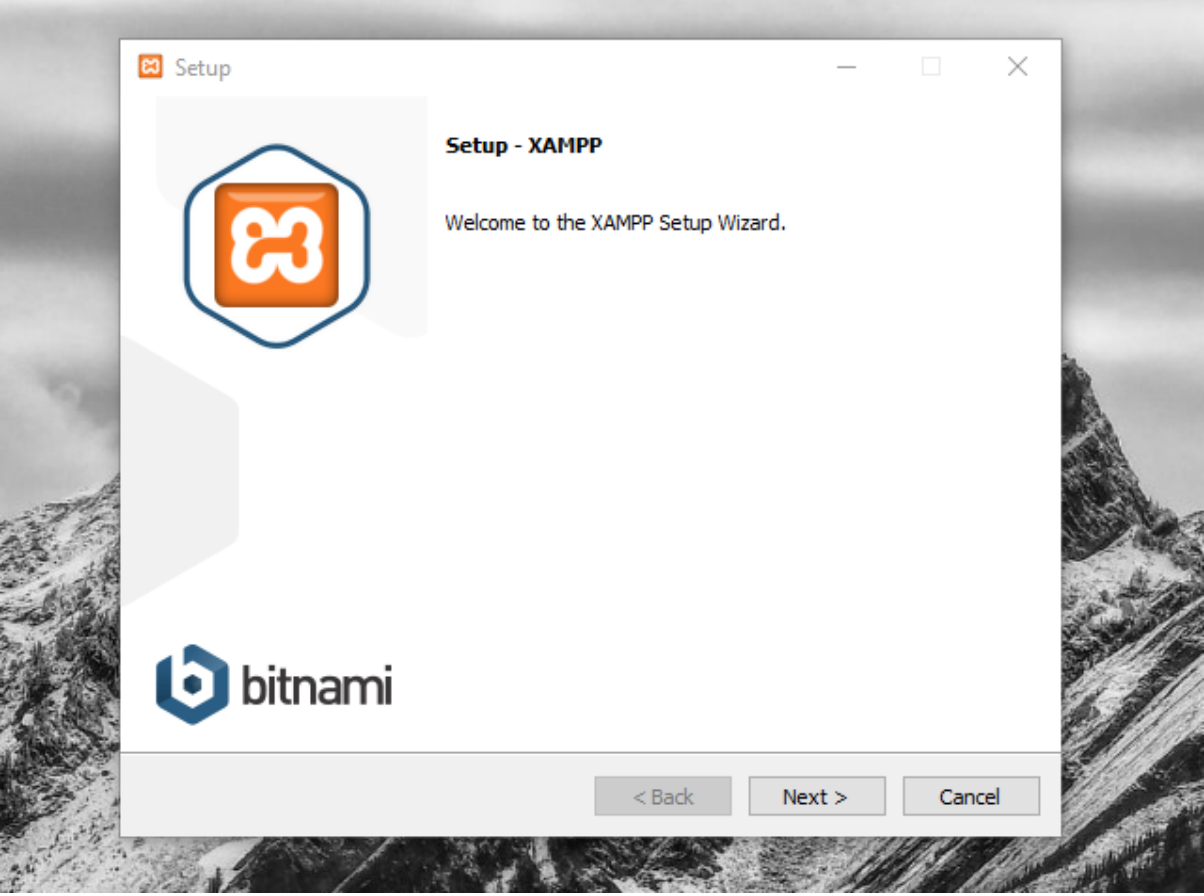

4). Pilih aplikasi yang mau di install.

Pada tahapan ini, Anda akan diminta untuk memilih aplikasi yang mau diinstal. Centang saja semua pilihan dan klik tombol **Next.** 

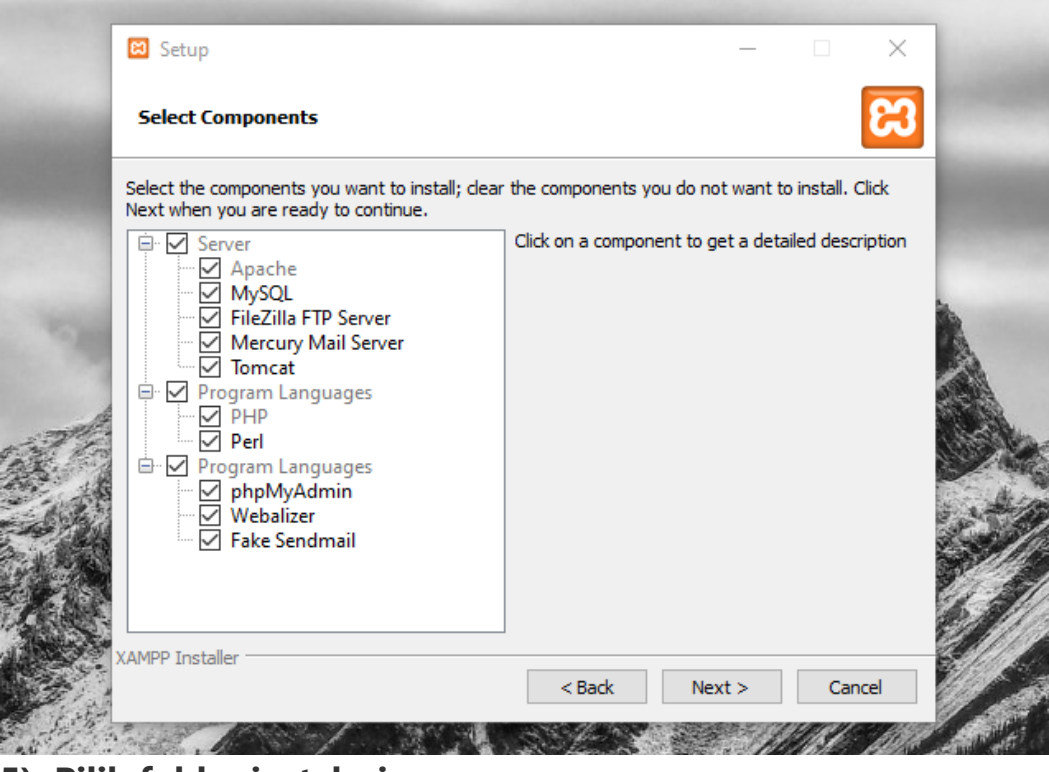

5). Pilih folder instalasi.

Pastikan kapasitas hardisk atau drive tempat Xampp mau di install masih tersedia kuota yang mencukupi.

| 😫 Setup         |                                                              |                                                                                             |                                                                                             | _                                                                                           | □ ×                                                                                                 |                                                                                                    |
|-----------------|--------------------------------------------------------------|---------------------------------------------------------------------------------------------|---------------------------------------------------------------------------------------------|---------------------------------------------------------------------------------------------|----------------------------------------------------------------------------------------------------|----------------------------------------------------------------------------------------------------|
| Installation    | folder                                                       |                                                                                             |                                                                                             |                                                                                             | ខេ                                                                                                  |                                                                                                    |
| Please, choose  | a folder to install XAMPP                                    |                                                                                             |                                                                                             |                                                                                             |                                                                                                    |                                                                                                    |
| Select a folder | C:\xampp                                                     |                                                                                             | <b>~</b>                                                                                    |                                                                                             |                                                                                                    |                                                                                                    |
|                 |                                                              |                                                                                             |                                                                                             |                                                                                             |                                                                                                    | 5                                                                                                    |
|                 |                                                              |                                                                                             |                                                                                             |                                                                                             |                                                                                                    | A                                                                                                    |
|                 |                                                              |                                                                                             |                                                                                             |                                                                                             |                                                                                                    |                                                                                                    |
|                 |                                                              |                                                                                             |                                                                                             |                                                                                             |                                                                                                    |                                                                                                    |
|                 |                                                              |                                                                                             |                                                                                             |                                                                                             |                                                                                                    |                                                                                                    |
|                 |                                                              |                                                                                             |                                                                                             |                                                                                             |                                                                                                    |                                                                                                    |
|                 |                                                              |                                                                                             |                                                                                             |                                                                                             |                                                                                                    |                                                                                                    |
|                 |                                                              |                                                                                             |                                                                                             |                                                                                             |                                                                                                    |                                                                                                    |
|                 |                                                              |                                                                                             |                                                                                             |                                                                                             |                                                                                                    |                                                                                                    |
|                 | Setup<br>Installation f<br>Please, choose<br>Select a folder | Setup Installation folder Please, choose a folder to install XAMPP Select a folder C:\xampp | Setup Installation folder Please, choose a folder to install XAMPP Select a folder C:\xampp | Setup Installation folder Please, choose a folder to install XAMPP Select a folder C:\xampp | E Setup –<br>Installation folder  Please, choose a folder to install XAMPP Select a folder C:\xampp | Setup – • ×<br>Installation folder<br>Please, choose a folder to install XAMPP<br>Select a folder C:\xampp |

#### 6). Pilih bahasa.

Gunakan bahasa yang Anda familiar dengannya, kemudian klik Next.

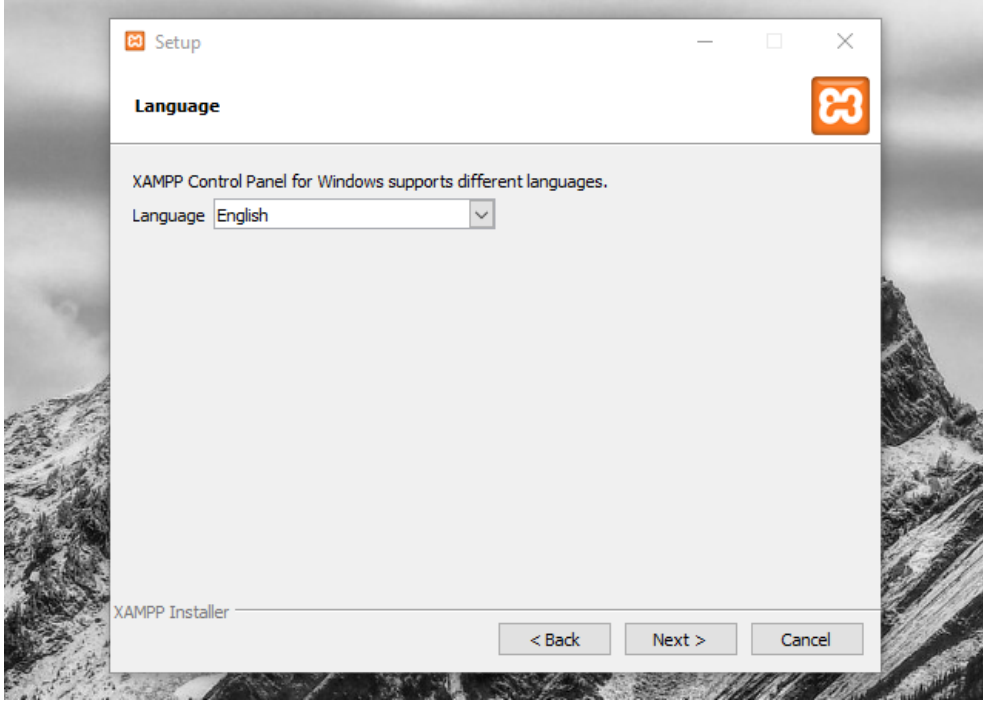

7). Jalankan instalasi.

Klik **Next** jika Anda sudah siap memulai proses instalasi Xampp.

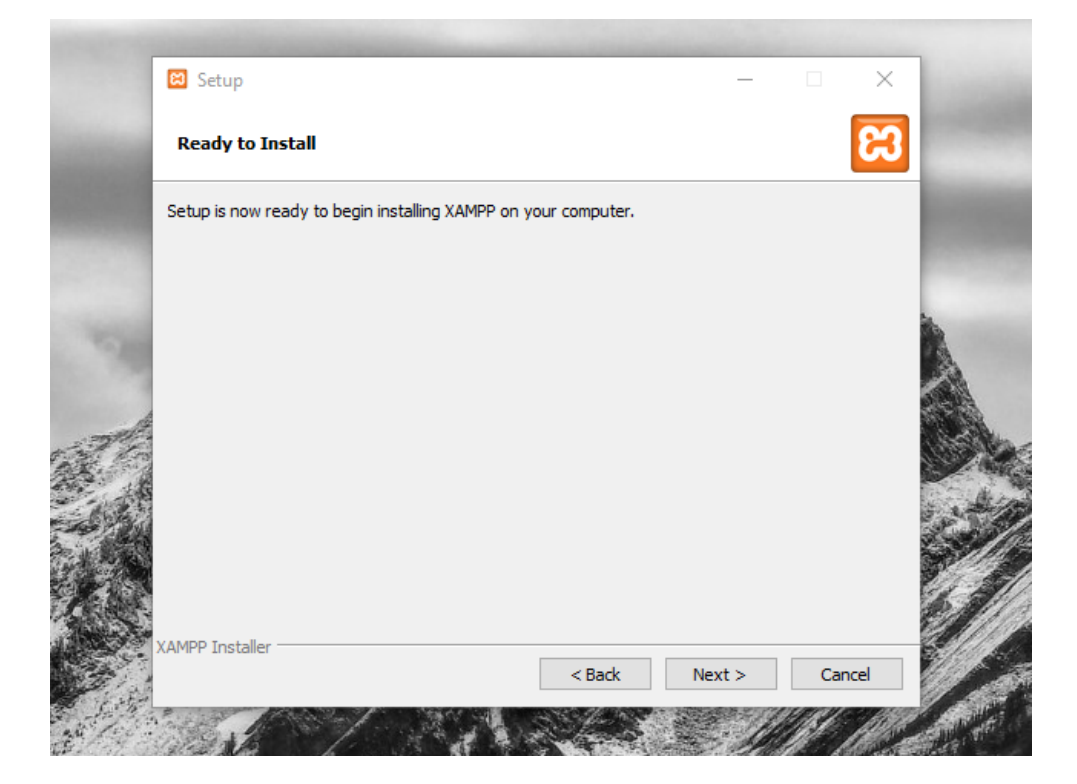

## 8). Tunggu proses instalasi selesai.

Bersabarlah, selama proses instalasi berjalan, tidak perlu terburu-buru, okay

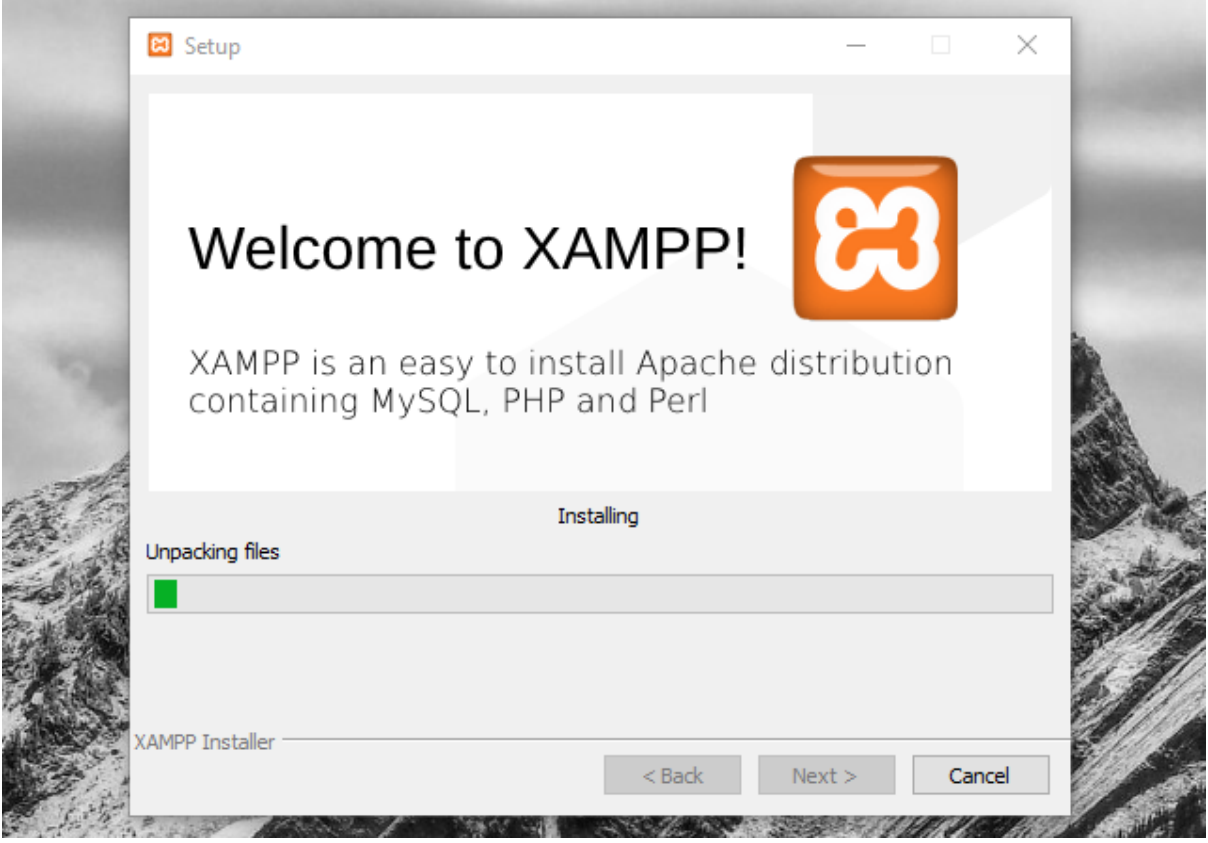

9). Start XAMPP.

Jika sudah muncul jendela seperti di bawah ini, klik tombol **Finish** untuk menyelesaikannya.

Selain itu, akan muncul opsi apakah Anda mau langsung menjalankan aplikasi XAMPP atau tidak. Jika ya, maka **centang** opsi tersebut.

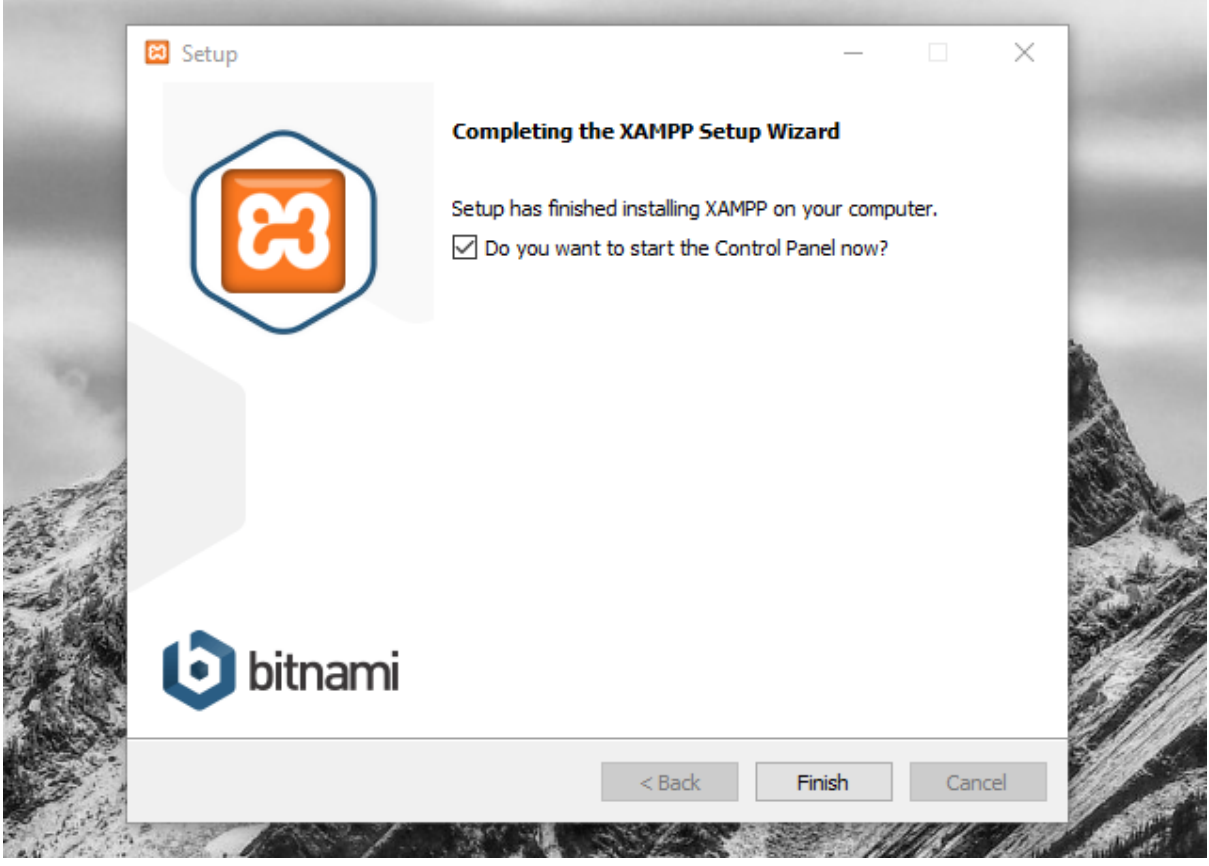

Cara Menjalankan Aplikasi XAMPP

Bukalah aplikasi XAMPP, bisa melalui **Start Menu** atau **Desktop,** dan klik icon XAMPP.

Atau, jika Anda ingin membukanya langsung begitu proses instalasi selesai, maka **centang** kotak *"Do you want to start the Control Panel now?"* seperti terlihat pada gambar no. #9 di atas.

Setelah terbuka, silahkan klik tombol **Start** pada kolom **Action** sehingga tombol tersebut berubah menjadi **Stop**. Dengan mengklik tombol tersebut, artinya itulah aplikasi yang dijalankan. Biasanya jika saya menggunakan XAMPP, yang saya start hanyalah aplikasi Apache dan MySQL, karena saya tidak memerlukan aplikasi seperti Filezilla, dan lain-lain.

| ខ                                                                                            | XAI                                                                      | MPP Contr                                                                                                    |                                                                                                    |                                    |       | 🏉 Config |      |          |
|----------------------------------------------------------------------------------------------|--------------------------------------------------------------------------|----------------------------------------------------------------------------------------------------|----------------------------------------------------------------------------------------------------|------------------------------------|-------|----------|------|----------|
| Modules<br>Service                                                                           | Module                                                                   | PID(s)                                                                                                    | Port(s)                                                                                                    | Actions                            | _     |          |      | Netstat  |
|                                                                                              | Apache                                                                   | 13368<br>7216                                                                                                    | 80, 443                                                                                                    | Stop                               | Admin | Config   | Logs | Shell    |
|                                                                                              | MySQL                                                                    | 10104                                                                                                    | 3306                                                                                                    | Stop                               | Admin | Config   | Logs | Explorer |
|                                                                                              | FileZilla                                                                |                                                                                                    |                                                                                                    | Start                              | Admin | Config   | Logs | Services |
|                                                                                              | Mercury                                                                  |                                                                                                    |                                                                                                    | Start                              | Admin | Config   | Logs | 😧 Help   |
|                                                                                              | Tomcat                                                                   |                                                                                                    |                                                                                                    | Start                              | Admin | Config   | Logs | 📃 Quit   |
| 16:49:22<br>16:49:22<br>16:49:22<br>16:49:22<br>17:00:53<br>17:00:53<br>17:01:02<br>17:01:02 | [main]<br>[main]<br>[main]<br>[Apache]<br>[Apache]<br>[mysql]<br>[mysql] | All prerequ<br>Initializing<br>Starting Cł<br>Control Pa<br>Attempting<br>Status cha<br>Attempting<br>Status cha | isites found<br>Modules<br>neck-Timer<br>nel Ready<br>I to start Apach<br>inge detected: r<br>I to start MySQ<br>inge detected: r | e app<br>unning<br>L app<br>unning |       |          |      | ^        |

Sekarang bukalah browser kesukaan Anda, dan coba ketikkan **http://localhost/xampp** di address bar. Jika muncul tampilan seperti gambar di bawah ini, instalasi telah berhasil.

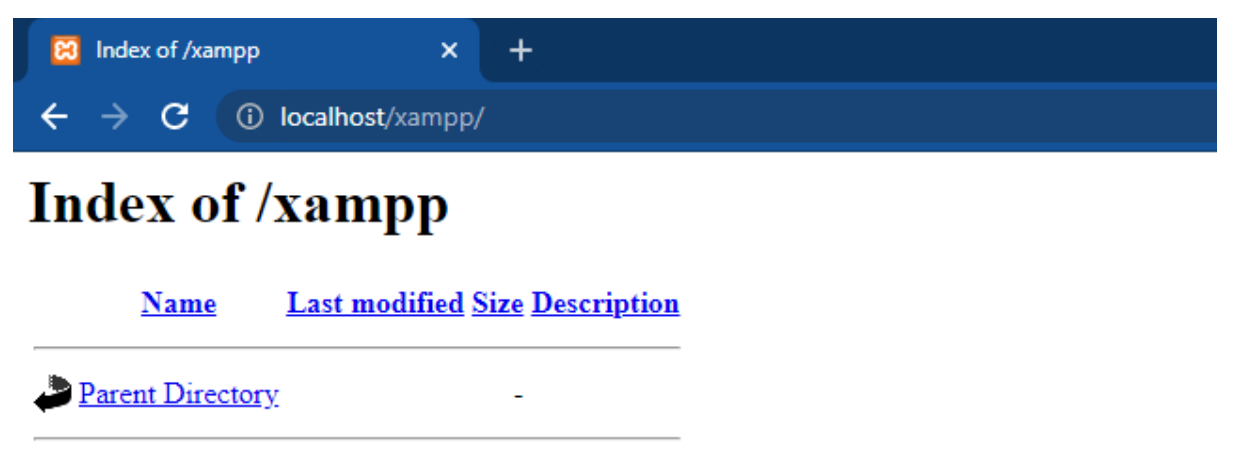

Apache/2.4.48 (Win64) OpenSSL/1.1.11 PHP/7.3.30 Server at localhost Port 80

Selamat sudah berhasil menginstal server Xampp.